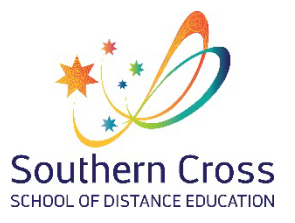

# **Southern Cross School of Distance Education**

School Portal Version 2022.1.1

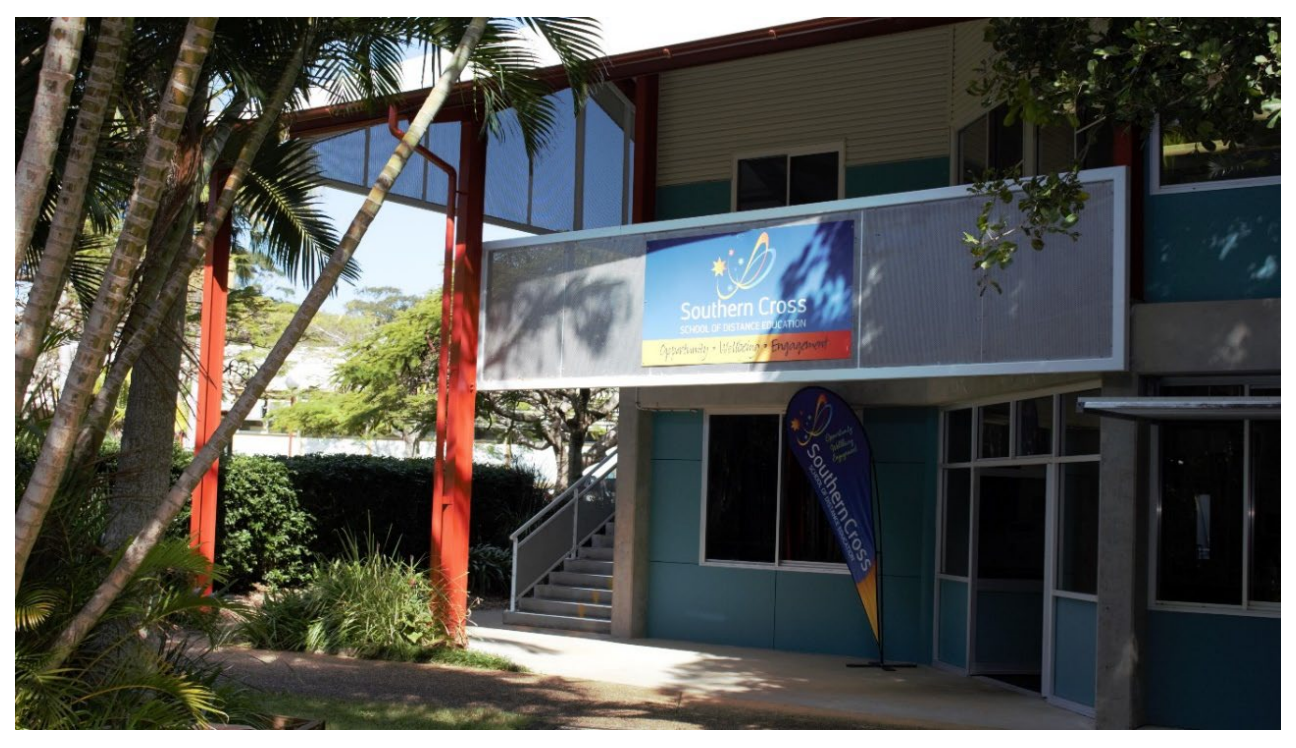

#### Welcome to the Distance Education Management System (DEMS) School Portal

The DEMS School Portal is the gateway for supervising students studying via Distance Education. The Portal allows for the sharing of various information, including student engagement and communications in the course, as well as attendance monitoring.

We hope you find the Portal to be a useful tool, which assists you in your important and much appreciated role of supervisor.

Please follow the steps below to access your school's DEMS School Portal.

# **DEMS School Portal Access**

Chror

Chrome Although the DEMS School Portal is accessible in all browsers, we recommend the use of the Google Chrome browser.

1. Please go to the Millennium/Distance Education Management System (DEMS) School Portal website https://dems.education/school/

| DEMS School Portal                                                                   |  |
|--------------------------------------------------------------------------------------|--|
|                                                                                      |  |
| Username :                                                                           |  |
| Password :                                                                           |  |
| Login                                                                                |  |
| Forgot your login details? <b>Click here</b> to have them sent to your school email. |  |

- 2. Log in with the Username and Password provided via email or contact our school
- 3. Click on Login button to access Portal

#### Changing your password

- Click on the My School heading and scroll down to the Password field to change your temporary Password.
- 2. Please edit any incorrect information about your school.
- 3. Select the current Year or the year you require data from.
- 4. It is of assistance to us if you add your current enrolment numbers, start of year numbers are sufficient.

|        | MY SCHOOL :        | [ Details ]                              |                 |    |
|--------|--------------------|------------------------------------------|-----------------|----|
|        | Name :             | Training Test School                     |                 | T. |
|        |                    | -                                        |                 |    |
|        | Address :          |                                          |                 |    |
|        | City :             | Laurieton                                |                 |    |
| oa Out | State :            | NSW                                      | Postcode : 2443 |    |
|        | Phone :            | 020000000                                | Fax: 200000001  |    |
|        | PO Address :       | Somewhere                                |                 |    |
|        | City :             | Sometown                                 |                 |    |
|        | State :            | NSW                                      | Postcode : 2443 |    |
|        | Lorin              | Traininglet                              |                 |    |
|        | Password           | TrainingHS                               |                 |    |
|        | Email              |                                          |                 | 1  |
|        | Secondary Students | 0 Government School                      |                 |    |
|        | Year :             | > 2020 + ( Select Year to administrate ) |                 |    |

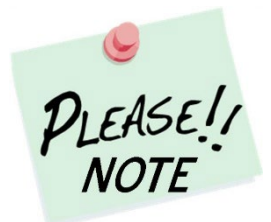

Your **school's password** will need to be known by all supervisors of the Distance Education students at your school to access the Portal.

Please inform all supervisors at your school when the password is to be changed

#### **Adding a Supervisor**

1. Click on the **Supervisors** heading on the top left-hand side menu. A list of all the Supervisors for your school will appear.

|            |                     |          |          | 24 JUN 2022 12:3 |
|------------|---------------------|----------|----------|------------------|
| My School  | SUPERVISORS         |          |          |                  |
|            | Add Supervisor      |          |          |                  |
|            | Found 1 Supervisors |          |          |                  |
|            | Name                | Location | Relation |                  |
| Continuing | Dowling, Phillip    |          |          |                  |
|            |                     |          |          |                  |
|            |                     |          |          |                  |
|            |                     |          |          |                  |
|            |                     |          |          |                  |

2. To add a supervisor for your school, click on Add Supervisor.

|           |                     |          |          | 24 JUN 2022 |
|-----------|---------------------|----------|----------|-------------|
| My School | SUPERVISORS         |          |          |             |
|           | Add Supervisor      |          |          |             |
|           | Found 1 Supervisors |          |          |             |
|           | Name                | Location | Relation |             |
|           | Dowling, Phillip    |          |          |             |
| .og Out   |                     |          |          |             |
|           |                     |          |          |             |
|           |                     |          |          |             |

3. Please complete the page from the supervisor's details in full and click on Update Supervisor

|            | SUPERVISORS : [ Details ]  |
|------------|----------------------------|
|            | Title : Mr 🔻               |
|            | FirstName :                |
| Continuing | LastName : Gender : Male v |
|            | Phone : Fax :              |
|            | Email :                    |
|            | Update Supervisor          |

#### **Disable a Supervisor**

1. The List of Supervisors should be those for the current year. If a supervisor is not continuing, they need to be made inactive by selecting the edit icon adjacent to the teacher.

|            |                     |          |          | 24 JUN 2022 12: |
|------------|---------------------|----------|----------|-----------------|
| My School  | SUPERVISORS         |          |          |                 |
|            | Add Supervisor      |          |          |                 |
|            | Found 1 Supervisors |          |          |                 |
|            | Name                | Location | Relation |                 |
| Continuing | Dowling, Phillip    |          |          |                 |
| Log Out    |                     |          |          |                 |
|            |                     |          |          |                 |
|            |                     |          |          |                 |

| My School | SUPERVISOR            | RS: [Details]           |          |
|-----------|-----------------------|-------------------------|----------|
|           | Title : Mrs           | *                       | Z Active |
|           | FirstName : 10000     | OK                      |          |
|           | LastName : x000       | 92.                     |          |
|           | Gender : Fem          | sale +                  |          |
|           |                       |                         |          |
|           | Location : XXX        | X high school           |          |
|           | Address :             |                         |          |
|           |                       |                         |          |
|           | Phone :               |                         | Fax :    |
|           | and the second second |                         |          |
|           | Email : xxxxx         | or xoox @det.nsw.edu.au |          |
|           | Relation Indo         | nesian teacher          |          |

Remove active  $\Box$  Active then update Supervisor.

# **Student Information**

#### Accessing Student Curriculum Reports

1. Click on the **Enrolments** heading on the top left-hand side menu. A list of all the students studying via Distance Education at your school will appear.

Current students will appear highlighted in **green** and students who have withdrawn will appear in **pink**.

|         |                                                                                                    |                            |                                 |                                                                                               |           |                                               |                                                                                                 |                                                                       | 30 04                                                                      | CT 2016 22                                                                 |
|---------|----------------------------------------------------------------------------------------------------|----------------------------|---------------------------------|-----------------------------------------------------------------------------------------------|-----------|-----------------------------------------------|-------------------------------------------------------------------------------------------------|-----------------------------------------------------------------------|----------------------------------------------------------------------------|----------------------------------------------------------------------------|
|         | ENROLME                                                                                                | NTS                        |                                 |                                                                                               |           |                                               |                                                                                                 |                                                                       |                                                                            | 201                                                                        |
|         | ABCDFG                                                                                                 | HJKLMPS                    | TVW                             |                                                                                               |           |                                               |                                                                                                 |                                                                       |                                                                            |                                                                            |
|         | Search for                                                                                             | Enrolments                 |                                 |                                                                                               |           |                                               |                                                                                                 |                                                                       |                                                                            |                                                                            |
|         | First Name                                                                                             | :                          | 1                               | Last Name                                                                                     | :         |                                               |                                                                                                 |                                                                       |                                                                            |                                                                            |
|         |                                                                                                    |                            |                                 |                                                                                               |           |                                               |                                                                                                 |                                                                       |                                                                            |                                                                            |
|         | BOSID :                                                                                                |                            | (                               | Grade :                                                                                       | ×         | Sea                                           | rch                                                                                             |                                                                       |                                                                            |                                                                            |
| Log Out | BOSID :                                                                                                |                            |                                 | Grade :                                                                                       |           | Sea                                           | rch                                                                                             |                                                                       |                                                                            |                                                                            |
|         | BOSID :                                                                                                | ated ] Found 33            | Enrolments                      | Grade :                                                                                       |           | Sea                                           | rch                                                                                             |                                                                       | Curriculum                                                                 | Student                                                                    |
|         | BOSID :<br>[ Recently Upd<br>SRN                                                                       | ated ] Found 33<br>Student | Enrolments<br>BOSID             | Grade :<br>Grade                                                                              | DE School | Sea                                           | Updated                                                                                         | Status                                                                | Curriculum<br>Report                                                       | Student<br>Content                                                         |
|         | BOSID :<br>[ Recently Upd<br>SRN<br>31636 M                                                            | ated ] Found 33<br>Student | Enrolments<br>BOSID             | Grade :<br>Grade<br>Year 10                                                                   | DE School | Sea                                           | Updated<br>15 SEP 2016                                                                          | Status<br>Accepted                                                    | Curriculum<br>Report                                                       | Student<br>Content<br>view                                                 |
|         | BOSID :<br>[ Recently Upd<br>SRN<br>31536 M<br>32310 HI                                                | ated ] Found 33<br>Student | Enrolments<br>BOSID<br>29684405 | Grade :<br>Grade<br>Year 10<br>Year 12                                                        | DE School | Sea<br>xol                                    | Updated<br>15 SEP 2016<br>5 AUG 2016                                                            | Status<br>Accepted<br>Accepted                                        | Curriculum<br>Report<br>print                                              | Student<br>Content<br>view<br>view                                         |
|         | BOSID :<br>[ Recently Upd<br>SRN<br>31636 M<br>32310 HI<br>28561 T/                                    | ated ] Found 33<br>Student | Enroiments<br>BOSID<br>29684405 | Grade :<br>Grade<br>Year 10<br>Year 12<br>Year 12                                             | DE School | Sea<br>xol<br>xol                             | Updated<br>15 SEP 2016<br>5 AUG 2016<br>16 JUN 2016                                             | Status<br>Accepted<br>Accepted<br>Withdrawn                           | Curriculum<br>Report<br>print<br>print                                     | Student<br>Content<br>view<br>view<br>view                                 |
|         | BOSID :<br>[ Recently Upd<br>SRN<br>31536 M<br>32310 H<br>28561 17<br>28561 17                         | ated ] Found 33<br>Student | Enroiments<br>BOSID<br>29684405 | Grade :<br>Grade<br>Year 10<br>Year 12<br>Year 12<br>Year 12                                  | DE School | Sea<br>xol<br>xol<br>xol<br>xol               | Updated<br>15 SEP 2016<br>5 AUG 2016<br>16 JUN 2016<br>8 JUN 2016                               | Status<br>Accepted<br>Accepted<br>Withdrawn<br>Withdrawn              | Curriculum<br>Report<br>print<br>print<br>print<br>print                   | Student<br>Content<br>view<br>view<br>view<br>view<br>view                 |
|         | BOSID :<br>( Recently Upd<br>SRN<br>31636 M<br>32310 H<br>28661 T/<br>28671 Cl<br>28557 M              | ated ] Found 33<br>Student | Enrolments<br>BOSID<br>29684405 | Grade :<br>Grade<br>Year 10<br>Year 12<br>Year 12<br>Year 12<br>Year 12<br>Year 12            | DE School | Sea<br>xol<br>xol<br>xol<br>xol<br>xol        | Updated<br>15 SEP 2016<br>5 AUG 2016<br>16 JUN 2016<br>8 JUN 2016<br>26 MAY 2016                | Status<br>Accepted<br>Accepted<br>Withdrawn<br>Withdrawn              | Curriculum<br>Report<br>print<br>print<br>print<br>print                   | Student<br>Content<br>view<br>view<br>view<br>view<br>view<br>view         |
|         | BOSID :<br>[ Recently Upd<br>SRN<br>31636 M<br>32310 H<br>28561 T/<br>285671 Cl<br>28557 M<br>33303 V/ | ated ] Found 33<br>Student | Enrolments<br>BOSID<br>29684405 | Grade :<br>Grade<br>Year 10<br>Year 12<br>Year 12<br>Year 12<br>Year 12<br>Year 12<br>Year 11 | DE School | Sea<br>xol<br>xol<br>xol<br>xol<br>xol<br>xol | Updated<br>15 SEP 2016<br>5 AUG 2016<br>16 JUN 2016<br>8 JUN 2016<br>26 MAY 2016<br>11 MAY 2016 | Status<br>Accepted<br>Withdrawn<br>Withdrawn<br>Withdrawn<br>Accepted | Curriculum<br>Report<br>print<br>print<br>print<br>print<br>print<br>print | Student<br>Content<br>View<br>view<br>view<br>view<br>view<br>view<br>view |

2. Click on the print option for a student to access their Curriculum Report.

|                          |          |          |                           |             |           | 30 00  | 1 2016 22 |
|--------------------------|----------|----------|---------------------------|-------------|-----------|--------|-----------|
| ENROLMENTS               |          |          |                           |             |           |        | 2010      |
| ABCDFGHJKLMPST           | V W      |          |                           |             |           |        |           |
| Search for Enrolments    |          |          |                           |             |           |        |           |
| First Name :             |          | Last Nam | на :                      |             |           |        |           |
| BOSID :                  |          | Grade :  | V Sei                     | arch        |           |        |           |
| [ Recently               | iments   |          |                           |             |           |        |           |
| SRN                      | BOSID    | Grade    |                           | Updated     | Status    | Report | Student   |
| 31636 M                  |          | Year 10  | C                         | 15 SEP 2016 | Accepted  | print  | view      |
| 32310 H                  | 29684405 | Year 12  | c                         | 5 AUG 2016  | Accepted  | print  | view      |
| 28561 TJ                 |          | Year 12  | C                         | 16 JUN 2016 | Withdrawn | print  | view      |
| 28671 CLENTON, Amber-Lee |          | Year 12  | Campen Haven High School  | 8 JUN 2016  | Withdrawn | print  | view      |
| 28557 MCGREGOR, Kadeisha |          | Year 12  | Camden Haven High School  | 26 MAY 2016 | Withdrawn | print  | view      |
| 33303 VAN WYCK, Jasmine  |          | Year 11  | Camden Haven High School  | 11 MAY 2016 | Accepted  | print  | view      |
| 6776 COODED Coordin      |          | Von 10   | Canadan Linun Linh Ochool | 21 MAD 2016 | Accented  |        | NEW YORK  |

- 3. The Curriculum Report provides the following details for each student individually:
  - Course name
  - Learning Activity (LA) number and Resource (i.e., the sequence and name of the unit/work in the student's course schedule)
  - Student Feedback- given by their teacher
  - Date sent/returned/marked

| Constants                              | - Denset from D                                 | Annu Monda at a sa                                                                                                    |             |             |               |
|----------------------------------------|-------------------------------------------------|----------------------------------------------------------------------------------------------------|-------------|-------------|---------------|
| Curriculu                              | m Report for : H                                | yan, Nyxxe (Year 11)<br>Shudant                                                                                                    | Date        | Date        | Date          |
| Course No                              | Resource                                        | Seedback                                                                                                    | Sent        | Returned    | Marked        |
| Stage 6<br>Biology<br>- Year<br>11     | Introduction Pack                               |                                                                                                    | 14 FEB 2020 |             |               |
|                                        |                                                 | 04 MAY 20 - Assessment feedback - Cover Page - Mr Mathew Ward                                                                                                    |             |             |               |
| Stage 6<br>Biology<br>- Year [1]<br>11 | Assessment task<br>1: Enzymes                   | Well done your report was outstanding and systemically covered all of the marking oriteria. You hit every row and as a result you have done really well in this assessment task. The only area that you lost marks<br>on was the referencing section, this is of minor consequence due to your comprehensive covering of the marking criteria in all other sections. Although, there were a couple of confused terms in the report that I<br>would like you to have a look over, they were cleared up later in the report to they were were later up later in the report that I<br>would like you to have a look over, they were cleared up later in the report to they were significant. I have made notes on the page and in the making guide please make sure that you read all of them. Overall<br>the task was really well done and completed to a very high standard. Keep up the great work.                                                                                                    | 4 MAR 2020  |             | 5 MAY 2020    |
| Stage 6<br>Biology<br>- Year<br>11     | WORKING<br>SCIENTIFICALLY<br>& DEPTH<br>STUDIES | 15 MAY 20 - Student Feedback - Mr Mathew Ward<br>- Great work Mysie, make sure that you read all m yon cloth here and under the questions.<br>Expert studies in some are a great way to find out more information about particular areas that you're interested in. They do require the correct application of a scientific method in order for them to be valid and reliable. They also<br>require a good understanding of the ways in which date can be presented and communicated to the person reading it, there are certain processes and protocols that need to be followed when puting together results so that they are<br>easily understood on durambiquous in matching are shown in their are shown in the presented and communicated to the person reading it, there are certain processes and protocols that need to be followed when puting together results so that they are<br>display can look is both qualitable and quartifiable data in order to have a complete understanding of the using to prove the study in both year 11 and 12, therefore, having a good<br>understanding of that they are and have to complete them is easthaf and clong well in the biology course.<br>In they you found it interesting keep up the good work:                                                                                                    | 14 FEB 2020 |             |               |
| Stage 6<br>Biology<br>- Year<br>11     | Depth Study                                     |                                                                                                    | 25 MAY 2020 |             |               |
| Stage 6<br>Biology<br>- Year [2]<br>11 | Part 1: Cellular<br>structures                  | 17 FEB 20 - Student Feeblack - M Mahew Wat<br>- Great work hybric, this was well down with most of your answers being spot on. I do often make comment in the additional comment section under the questions even if they correct so please read them all as they can often help with<br>understanding.<br>As you may have determined from this first weeks work membranes are vital in working of a ceil, they assist or control all the functions within a cell such as internal movement, providing reaction surfaces for most of the cellular reactions<br>and the majority of the cell organities are made up of them.<br>Overall this que was done well, kase done you have done denoing in the good work.                                                                                                    | 14 FEB 2020 | 17 FEB 2020 | ) 17 FEB 2020 |
| Stage 6<br>Biology [3]<br>- Year<br>11 | Part 2: Cells and<br>Membranes                  | 28 FEB 20 - Student Feedback - Mr Mathew Ward<br>- Good work Nyisé for getting another week done. As you can see from this week's work that the advancements that Blology has made in understanding one have gone hand in hand with improvements in microscope technology. The<br>understanding and communication of these discoveries are often done with scientific models and in Biology, we have work traditionally with visual models but this is changing as mathematical and computer simulation models are<br>bacoming more advanced and can model processes are either done with scientific models and in Biology is microscopic, far too small to be seen with the naived eye. Understanding how magnification and scaling are used is important when we are<br>comprehending them and in deciding their interactions. For example, plant and animal cells are much larger in size when compared to a bacterial cell, in bact, the mitochondria in plant and animal cells are about the size as a bacterial<br>completeneing fact bacacase the runner of model in microscopic, far too small to be seen with the naived eye. Understanding how magnification and scaling are used is important when we are<br>comprehending them and in deciding their interactions. For example, plant and animal cells are much larger in size when compared to a bacterial cell, in bact, the mitochondria in plant and animal cells are about the size as a bacterial<br>cell. Which is an interacting the bacacase the current model in microscopic (and chinoteplasts) is that it is an old bacteria that live symbiotically with exkarycic cells, as mitochondria have their own DNA and grow and divide separatally to<br>how they do have found it interesting and keep up the good work. | 14 FEB 2020 |             | 26 FEB 2020   |

The Curriculum Report will allow you to track the student's progress in the course and provides a record of their application and work submission frequency in the course.

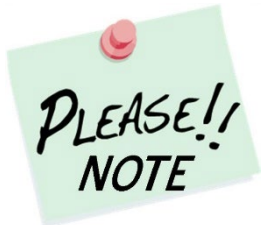

The **Student Feedback** comments in the Curriculum Report may only reflect a summary of the overall feedback provided to the student by his/her teacher via Canvas or paper-based work packages. The amount of detail will vary according to the course.

#### **Accessing Student Content**

From the **Enrolments** section, click on the view option for the student to access their **Student Content**.

| iy School | ENROLME        | NTS             |                 |              |                                             |             |          |                                      |
|-----------|----------------|-----------------|-----------------|--------------|---------------------------------------------|-------------|----------|--------------------------------------|
|           | к              |                 |                 |              |                                             |             |          |                                      |
|           | Search for     | Enrolments      |                 |              |                                             |             |          |                                      |
| ontinuing | First Name     | :               |                 | La           |                                             |             | $\sim$   |                                      |
|           | NESA-ID :      |                 |                 | Gi           | lect an                                     |             |          |                                      |
|           | [ Recently Upd | ated ] Found 1  | Enrolments      |              |                                             |             |          |                                      |
|           | ERN            | Student         | NESA-ID         | Grade        | DE School                                   | Updated     | Status   | Curriculum Student<br>Report Content |
|           | 111111111      | King, Joe       | 12345678        | Year 10      | Southern Cross School of Distance Education | 22 JUN 2022 | Accepted | print view                           |
|           | Legend : Gree  | n = Accented, R | ed = Withdrawn. | White/Grev = | Editing                                     |             |          |                                      |
|           | Legend i oree  | in recepted/in  | ea manaranny    |              | Lotting                                     |             |          |                                      |

The Student Content link will allow you to access a range of information for a single student accessed from the following page

|                          |         |                                             |                     |                    |                  |                               |           |                      |                    | LI UCIA LULL |
|--------------------------|---------|---------------------------------------------|---------------------|--------------------|------------------|-------------------------------|-----------|----------------------|--------------------|--------------|
| My School                | CLAS    | SES : Joe King - Year 10 - 2022             | 1                   |                    |                  |                               |           |                      |                    |              |
| Supervisors              | Faculty | Course                                      | Class               | Teacher            | WorkPhone        | Email Address                 | Returns   |                      |                    |              |
| Enrolments               | TAS     | Stage 5 Child Studies - Year 9 - 200<br>Hrs | 9CStd.DowP          | Phillip<br>Dowling |                  | phillip.dowling@det.nsw.edu.a | u 0 / 14  | Curriculum<br>Report | Student<br>Planner |              |
| Continuing               | TAS     | TEST Course                                 | TestCourse.DowF     | Phillip<br>Dowling |                  | phillip.dowling@det.nsw.edu.a | iu 0 / 17 | Curriculum<br>Report | Student<br>Planner | Assess.Sched |
| Joe King                 |         |                                             |                     |                    |                  |                               |           |                      |                    |              |
| Classes<br>Markbook      |         |                                             |                     |                    |                  |                               |           |                      |                    |              |
| Reports                  |         |                                             |                     |                    |                  |                               |           |                      |                    |              |
| Register                 |         |                                             |                     |                    |                  |                               |           |                      |                    |              |
| Attendance Communication |         |                                             |                     |                    |                  |                               |           |                      |                    |              |
| General Articles         |         |                                             |                     |                    |                  |                               |           |                      |                    |              |
| Student Notices          |         |                                             |                     |                    |                  |                               |           |                      |                    |              |
|                          |         |                                             |                     |                    |                  |                               |           |                      |                    |              |
| Log Out                  |         |                                             |                     |                    |                  |                               |           |                      |                    |              |
|                          |         | Copyri                                      | ght © Millennium Si | chools Pty Ltd. A  | All rights reser | ved. Authorised use only.     |           |                      |                    |              |

### Classes

- lists all the courses the student is currently studying at our school
- The class name
- The teacher delivering the course
- Teachers School desk phone number
- Teacher's email
- The return rates for each course Learning Activities (LA) returned / weeks of study eg. 0/12

Student Planner: a summary of the students learning activities (LA) with recommended starting dates and completion dates (Date marked by teacher)

| *                                          | *                    |                                       | Souther                                                                                                    | n Cr                                                                                                    | <b>0</b><br> | <b>5</b> 5                                           |
|--------------------------------------------|----------------------|---------------------------------------|----------------------------------------------------------------------------------------------------|----------------------------------------------------------------------------------------------------|--------------|------------------------------------------------------|
| udent: .                                   | Joey I               | King                                  | Student Learning Planner 2022 TEST                                                                                                    | Course<br>Ky                                                                                                    | ogle Lea     | rning H                                              |
|                                            |                      |                                       |                                                                                                    |                                                                                                    |              |                                                      |
| Term                                       | Week                 | LA                                    | Learning Plan                                                                                                    | Start                                                                                                    | Submitted    | Complete                                             |
| Term                                       | Week                 | LA                                    | Learning Plan                                                                                                    | Start                                                                                                    | Submitted    | Complete                                             |
| Term                                       | Week                 | LA<br>0                               | Learning Plan                                                                                                    | Start                                                                                                    | Submitted    | Complete                                             |
| Term                                       | Week 1 2 2           | LA<br>0<br>1                          | Learning Plan                                                                                                    | Start<br>11 OCT 2021<br>11 OCT 2021                                                                                                    | Submitted    | Complete                                             |
| Term                                       | Week 1 2 2 3         | LA<br>0<br>1<br>2                     | Learning Plan                                                                                                    | Start 11 OCT 2021 11 OCT 2021 13 OCT 2021 18 OCT 2021                                                                                                    | Submitted    | Complete<br>25 OCT 202<br>25 OCT 202                 |
| Term                                       | Week 1 2 2 3 4       | LA<br>0<br>1<br>2<br>3                | Learning Plan<br>Zourse Introduction<br>A Test 1<br>A Test 2<br>A Test 3<br>A Test 3                                                                                                    | Start<br>11 OCT 2021<br>11 OCT 2021<br>18 OCT 2021<br>25 OCT 2021                                                                                                    | Submitted    | Complete<br>25 OCT 202<br>25 OCT 202<br>1 NOV 2021   |
| Term                                       | Week 1 2 2 3 4 5     | LA<br>0<br>1<br>2<br>3<br>4           | Learning Plan                                                                                                    | Start           11 OCT 2021           11 OCT 2021           18 OCT 2021           25 OCT 2021           1 NOV 2021                                                                | Submitted    | Complete<br>25 OCT 202<br>25 OCT 202<br>1 NOV 2021   |
| Term<br>TERM 4<br>4 OCT 2021               | Week 1 2 2 3 4 5 6   | LA<br>0<br>1<br>2<br>3<br>4<br>5      | Learning Plan Course Introduction A Test 1 A Test 2 A Test 2 A Test 3 A Test 3 A Test 4 A Test 4 A Tes | Start           11 OCT 2021           11 OCT 2021           10 OCT 2021           18 OCT 2021           25 OCT 2021           1 NOV 2021           3 NOV 2021                     | Submitted    | Complete<br>25 OCT 202<br>25 OCT 202<br>1 NOV 2021   |
| Term<br>TERM 4<br>4 OCT 2021<br>7 DEC 2021 | Week 1 2 2 3 4 5 6 7 | LA<br>0<br>1<br>2<br>3<br>4<br>5<br>6 | Learning Plan Course Introduction ATest 1 ATest 2 ATest 3 ATest 3 ATest 4 General Task 1 ATest 5 ATest 5 ATest | Start           11 OCT 2021           15 OCT 2021           18 OCT 2021           25 OCT 2021           1 NOV 2021           1 NOV 2021           1 NOV 2021           1 NOV 2021 | Submitted    | Complete<br>25 OCT 202'<br>25 OCT 202'<br>1 NOV 2021 |

#### Assessment Schedule: for each course

| Stage 6 Engineering Studies - Year 12  |                        |                             |                                           |                                                                                                    |                                                |                   |  |  |  |  |
|----------------------------------------|------------------------|-----------------------------|-------------------------------------------|----------------------------------------------------------------------------------------------------|------------------------------------------------|-------------------|--|--|--|--|
| Southen Cross Assessment Schedule      |                        |                             |                                           |                                                                                                    |                                                |                   |  |  |  |  |
| TASK NAME                              |                        |                             | TASK<br>TYPE                              | DUE<br>DATE                                                                                                 | OUTCOMES                                       | TASK<br>WEIGHT    |  |  |  |  |
| Task 1 Civi                            | l Structures report    |                             | Research Task                             | 8 DEC 2021                                                                                                  | H1.2, H2.1, H3.2, H4.2, H5.1, H6.1, H6.2       | 25%               |  |  |  |  |
| Task 2 Aero                            | onautical Engineering  | Report                      | Research Task                             | 30 MAR 2022                                                                                                 | H1.2, H2.2, H3.2, H4.1, H4.3, H5.2, H6.1       | 20%               |  |  |  |  |
| Task 3 Ove                             | rnight Assignment      |                             | Written Work                              | 29 JUN 2022                                                                                                 | H1.1, H1.2, H3.1, H3.3, H4.2, H4.3             | 25%               |  |  |  |  |
| Task 4 Tria                            | I HSC Examamination    | н                           | Examination                               | 8 AUG 2022                                                                                                  | H1.2, H2.1, H2.2, H3.1, H3.3, H4.1, H6.1       | 30%               |  |  |  |  |
|                                        |                        | Outcomes assesse            | d may change but will be                  | correct at the time of t                                                                                    | he formal assessment notification              |                   |  |  |  |  |
|                                        |                        |                             | Assessm                                   | ent Compone                                                                                                 | ents                                           |                   |  |  |  |  |
| TASK NAME Knowledge and u<br>course of |                        | Knowledge and u<br>course c | nderstanding of<br>ontent                 | anding of Knowledge and skills in research, problem solving and commun<br>t related to engineering practice |                                                | on TOTAL<br>VALUE |  |  |  |  |
| Task 1 Civi                            | l Structures report    | 10                          | L. C. C. C. C. C. C. C. C. C. C. C. C. C. | 15                                                                                                    |                                                |                   |  |  |  |  |
| Task 2 Aero<br>Engineerin              | onautical<br>g Report  | 5                           |                                           | 15                                                                                                    |                                                |                   |  |  |  |  |
| Task 3 Ove                             | rnight Assignment      | 20                          | L. C. C. C. C. C. C. C. C. C. C. C. C. C. | 5                                                                                                    |                                                |                   |  |  |  |  |
| Task 4 Tria<br>Examamina               | I HSC<br>ation         | 25                          | i .                                       | 5                                                                                                    |                                                |                   |  |  |  |  |
| Weighting                              |                        | 60                          | 1                                         | 40                                                                                                    |                                                | 100               |  |  |  |  |
|                                        |                        |                             | Syllab                                    | us Outcome                                                                                                  | s                                              |                   |  |  |  |  |
| OUTCOME                                | DESCRIPTION            |                             |                                           |                                                                                                    |                                                |                   |  |  |  |  |
| H1.1                                   | Describes the scope of | engineering and critica     | ally analyses current                     | innovations                                                                                                 |                                                |                   |  |  |  |  |
| H1.2                                   | Differentiates between | the properties and str      | ucture of materials a                     | nd justifies the sele                                                                                       | ction of materials in engineering applications | -                 |  |  |  |  |

## Markbook

- lists all activities related to assessment for a course
- Date the assessment is due
- A link to the notification information of the assessment and a printable version

|                        |                                     |             |                 |         | 27 JUN 2022 09:0 |
|------------------------|-------------------------------------|-------------|-----------------|---------|------------------|
|                        | ACTIVITIES : Joe King - Year 10 - 2 | 2022        |                 |         |                  |
|                        | [Semester 1] Semester 2<br>Course   | Date        | Activity        | Results |                  |
|                        | TEST Course                         | 12 JUN 2022 | Test assessment |         |                  |
| Continuing             | R Included in Reports               |             |                 |         |                  |
| Joe King               | E Semester Exam                     |             |                 |         |                  |
| Markbook               |                                     |             |                 |         |                  |
|                        |                                     |             |                 |         |                  |
| Register<br>Attendance |                                     |             |                 |         |                  |

### Reports

Semester 1 & 2 student school reports can be accessed from here – to see previous years reports, change the year in My School on the side menu.

# Register

This gives access to warning letters and awards (and additional information if set up by the school) – click on link "Print Year 12 (Single Course / Project)" to see and print full document.

|                                     |                                       |                                    |                    |                 |                                         |                    |             |              |                  | 27 JUN 2 | 2022 |
|-------------------------------------|---------------------------------------|------------------------------------|--------------------|-----------------|-----------------------------------------|--------------------|-------------|--------------|------------------|----------|------|
| My School                           | REGISTER                              | R : Joe King - Y                   | ear 10 - 2022      |                 |                                         |                    |             |              |                  |          |      |
|                                     | Incident H                            | listory                            |                    |                 |                                         |                    |             |              |                  |          |      |
|                                     | Date                                  | ID                                 | Category           | Course          |                                         |                    |             |              |                  | Points   |      |
|                                     | 1 FEB 2022                            | 5617852                            | Awards - Merits    | Tweed O         | itreach                                 |                    |             |              |                  | +1       |      |
| Continuing                          |                                       | Merit - Yr Adviser                 |                    | Print Yea       | Adviser                                 |                    |             |              |                  |          |      |
| loe King                            | 23 FEB 2022                           | 5741930                            | Awards - Merits    | Stage 6 S       | kills for Wo                            | rk and Vocati      | onal Pathwa | ys (180 Hrs) | 3 units x 1 year |          |      |
|                                     | Merit - Achievement of VET Competency |                                    |                    | Print Ach       | evement of                              | VET Compe          | tency       |              |                  |          |      |
| Markbook                            | 23 FEB 2022                           | Stage 5 C                          | hild Studies       | s - Year 9 - 20 | JU Hrs                                  |                    |             | +1           |                  |          |      |
| Reports                             | 10.0000                               | Ment - Academic                    | Alexa la subsec    | Print Aca       | Print Academic Award                    |                    |             |              |                  |          |      |
|                                     | 12 MAT 2022 5600620 Warning Letters   |                                    |                    | Print Veg       | Print Veer 12 (Single Course / Braiget) |                    |             |              |                  |          |      |
|                                     | 2. ILINI 2022                         | Fear 12 (Single C                  | Awards Marits      | Stage 5 (       | hild Studior                            | Voor 0 - 2         |             |              |                  | -1       |      |
| Attendance                          | 2 3014 2022                           | 2 JUN 2022 5667262 Awards - Merits |                    |                 |                                         | Brint Veer Adviser |             |              |                  |          |      |
| Seneral Articles<br>Student Notices | Active I                              | ncident 0                          | Completed Incident |                 |                                         |                    |             |              |                  |          |      |
| og Out                              | Incident Sun                          | nmary                              |                    |                 | T1                                      | T2                 | Т3          | T4           | Total            | Points   |      |
|                                     | Awards - Mer                          | its                                |                    |                 | 3                                       | 1                  | 0           | 0            | 4                | +3       |      |
|                                     | Warning Lette                         | Warning Letters                    |                    |                 |                                         | 1                  | 0           | 0            | 1                |          |      |
|                                     |                                       |                                    |                    |                 |                                         |                    |             |              |                  |          |      |
|                                     |                                       |                                    |                    |                 |                                         |                    |             |              |                  |          |      |

Attendance

A record of the student's attendance in face-to-face lesson, online telephone lessons, visits by teachers etc. There is additional information related to attendance activities related to Distance Education.

|                 |                                                                                                    | 27 JUN 2022                                                                                                    |
|-----------------|----------------------------------------------------------------------------------------------------|----------------------------------------------------------------------------------------------------|
|                 | ATTENDANCE : Joe King - Year 10 - 2022                                                                                                    |                                                                                                    |
|                 | January 2022 February 2022 March 2022 April 2022                                                                                                    |                                                                                                    |
|                 | Su Mo Tu We Th Fr Sa Su Mo Tu We Th Fr Sa Su Mo Tu We Th Fr Sa Su Mo Tu We Th Fr Sa                                                                                                    |                                                                                                    |
|                 | 2 3 4 5 6 7 8 6 7 8 9 10 11 12 6 7 8 9 10 11 12 3 4 5 6 7 8 9                                                                                                    | AND THE                                                                                                    |
| ontinuing       | 9 10 11 12 13 14 15 13 14 15 16 17 18 19 13 14 15 16 17 18 19 13 14 15 16 17 18 19 13 14 15 16 17 18 19 10 11 12 13 14 15 16                                                                                                    | and the second second s |
| oe Kina         | 16 17 18 19 20 21 22 20 21 22 23 24 25 26 20 21 22 23 24 25 26 17 18 19 20 21 22 23 24 25 26 17 18 19 20 21 22 23 24 25 26 18 18 19 20 21 22 23 24 25 26 18 18 19 20 21 22 23 24 25 26 18 18 19 20 21 22 23 24 25 26 18 18 19 20 21 22 23 24 25 26 18 18 19 20 21 22 23 24 25 26 18 18 19 20 21 22 23 24 25 26 18 18 19 20 21 22 23 24 25 26 18 18 19 20 21 22 23 24 25 26 18 18 19 20 21 22 23 24 25 26 18 18 19 20 21 22 23 24 25 26 18 18 19 20 21 22 23 24 25 26 18 18 19 20 21 22 23 24 25 26 18 18 18 19 20 21 22 23 24 25 26 18 18 18 19 20 21 22 23 24 25 26 18 18 18 19 20 21 22 23 24 25 26 18 18 18 19 18 19 18 19 18 19 18 19 18 19 18 19 18 19 18 19 18 19 18 19 18 19 18 19 18 19 18 19 18 19 18 19 18 19 18 19 18 19 18 19 18 19 18 19 18 19 18 19 18 19 18 19 18 19 18 19 18 19 18 19 18 19 18 19 18 19 18 19 18 19 18 19 18 19 18 19 18 19 18 19 18 19 18 19 18 18 19 18 18 19 18 18 19 18 18 18 18 18 18 18 18 18 18 18 18 18 | 5                                                                                                    |
| lasses          | 20 21 20 21 20 21 20 21 20 21 20 21 20 21 20 21 20 21 20 21 20 21 20 20 21 20 20 21 20 20 20 20 20 20 20 20 20 20 20 20 20                                                                                                    | 1                                                                                                    |
| arkbook         | May 2022 June 2022 July 2022 August 2022                                                                                                    | - Carl                                                                                                    |
|                 | Su Mo Tu We Th Fr Sa Su Mo Tu We Th Fr Sa Su Mo Tu We Th Fr Sa Su Mo Tu We Th Fr Sa                                                                                                    |                                                                                                    |
| egister         |                                                                                                    | Active Weeks : 13                                                                                                    |
|                 | 8 9 10 11 12 13 14 12 13 14 15 16 17 18 10 11 12 13 14 15 16 14 15 16 17 18 19 20                                                                                                    |                                                                                                    |
|                 | 15 16 17 18 19 20 21 19 20 21 22 23 24 25 17 18 19 20 21 22 23 24 25 17 18 29 20 21 22 23 21 22 23 24 25 26 27                                                                                                    | 9CStd.DowP 0 / 14<br>TestCourse.DowP 3 / 17                                                                                                    |
| eneral Articles | 22 23 24 25 26 27 28 26 27 28 26 27 28 29 30 24 25 26 27 28 29 30 31                                                                                                    |                                                                                                    |
|                 | 29 30 31 31 31 September 2022 October 2022 November 2022 December 2022                                                                                                    |                                                                                                    |
|                 | Su Mo Tu We Th Fr Sa Su Mo Tu We Th Fr Sa Su Mo Tu We Th Fr Sa Su Mo Tu We Th Fr Sa                                                                                                    |                                                                                                    |
| og Out          | 1 2 3 1 1 1 2 3 4 5 1 2 3                                                                                                    |                                                                                                    |
|                 | 4 5 6 7 8 9 10 2 3 4 5 6 7 8 6 7 8 9 10 1 2 3 4 5 6 7 8 6 7 8 9 10 11 12 4 5 6 7 8 9 10                                                                                                    |                                                                                                    |
|                 | 11 12 13 14 15 16 17 9 10 11 12 13 14 15 13 14 15 16 17 18 19 11 12 13 14 15 16 17<br>18 19 20 21 22 23 24 16 17 18 19 20 21 22 20 21 22 23 24 25 26 18 19 20 21 22 23 24                                                                                                    |                                                                                                    |
|                 | 25 26 27 28 29 30 23 24 25 26 27 28 29 27 28 29 30 25 26 27 28 29 30 25 26 27 28 29 30 31                                                                                                    |                                                                                                    |
|                 | 30 31                                                                                                    |                                                                                                    |
|                 | Register :     Actually Sighted     Contacted     Absent Action       Attendance :     Present     Whole-Day Absent     Partial Absent     Variation                                                                                                    |                                                                                                    |
|                 | Copyright © Millennium Schools Pty Ltd. All rights reserved. Authorised use only.                                                                                                    |                                                                                                    |

The above display on the same page shows the students photo, if supplied and the following details: -

- a. Active Weeks: the number of weeks the student has been enrolled with our school for the current calendar year.
- b. THE ALCO THE ALCO

#### Communication

Gives a record of the student's course communications.

|                    |                   |                                          |                                                                                                    | 27 JUN 2022 ( |
|--------------------|-------------------|------------------------------------------|----------------------------------------------------------------------------------------------------|---------------|
|                    | COURSE COMMU      | NICATION                                 |                                                                                                    |               |
|                    | Updated           | Course                                   | Engagements / Actions                                                                                                    | Created       |
|                    | 17 MAY 2022 10:04 | TEST Course                              | 17 MAY 2022 10:03 - Emailed Student - Mr Phillip Dowling<br>29 MAR 2022 13:02 - SMS student (this will send a text message) - Mr Richard Mills<br>21 FEB 2022 12:08 - Emailed Student - Mr Bryce Webster | 20 JUL 2021   |
| Continuing         |                   |                                          | 09 FEB 2022 15:04 - SMS student (this will send a text message) - Mr Bryce Webster<br>09 FEB 2022 14:56 - Emailed Student - Mr Bryce Webster                                                             |               |
| Joe King           |                   |                                          | 07 FEB 2022 09:13 - Emailed Student - Mr Phillip Dowling                                                                                                    |               |
| Classes            |                   |                                          | 03 FEB 2022 21:34 - Emailed Student - Mr Phillip Downing<br>03 FEB 2022 21:31 - SMS student (this will send a text message) - Mr Phillip Dowling                                                         |               |
| Markbook           |                   |                                          | 03 FEB 2022 21:29 - SMS student (this will send a text message) - Mr Phillip Dowling                                                                                                    |               |
|                    |                   |                                          | 03 FEB 2022 21:25 - Emailed Student - Mr Phillip Dowling<br>03 FEB 2022 21:23 - Emailed Student -                                                                                                    |               |
|                    |                   |                                          | 03 FEB 2022 21:20 - Emailed Student - Mr Phillip Dowling                                                                                                    |               |
| Attendance         |                   |                                          | 03 FEB 2022 21:20 - Emailed Student -<br>03 FEB 2023 20:40 - Emailed Home Superviser - Mr. Bhillip Dewling                                                                                               |               |
| Communication      |                   |                                          | 03 FEB 2022 20:39 - Emailed Home Supervisor - Mr Phillip Dowling                                                                                                    |               |
|                    |                   |                                          | 03 FEB 2022 20:38 - Emailed Student - Mr Phillip Dowling                                                                                                    |               |
| General Articles 📃 |                   |                                          | 31 JAN 2022 11:07 - Emailed Student - Mr Phillip Dowling<br>31 JAN 2022 03:15 - Emailed School Supervisor - Mr Phillip Dowling                                                                           |               |
| Student Notices 📃  |                   |                                          | 31 JAN 2022 03:15 - Emailed Home Supervisor - Mr Phillip Dowling                                                                                                    |               |
|                    | 2 DEC 2021        | Tweed Outreach                           |                                                                                                    | 2 DEC 2021    |
| Log Out            | 11 NOV 2021       | Stage 5 Child Studies - Year 9 - 200 Hrs | 30 JAN 2022 09:38 - Emailed School Supervisor - Mr Phillip Dowling<br>30 JAN 2022 09:34 - Emailed Home Supervisor - Mr Phillip Dowling                                                                   | 11 NOV 202    |
|                    |                   |                                          |                                                                                                    |               |
|                    | -                 | Copyright © Millennium Schools           | Ptv Ltd. All rights reserved. Authorised use only.                                                                                                    |               |

#### **General Articles**

Links to various information and websites. Eg. Examination timetables

| v School        | STAFF INFORMATION   STUDENT INFORMATION                                                                        |       |  |
|-----------------|----------------------------------------------------------------------------------------------------|-------|--|
|                 | PORTAL ARTICLES HOMEPAGE                                                                                       |       |  |
| upervisors      |                                                                                                    |       |  |
|                 | Popular Articles                                                                                               | Views |  |
| hrolments       | Student Information » Forms for students » Student application for extension of time for an<br>assessment task | 42    |  |
| ontinuing       | Student Information                                                                                            | 25    |  |
|                 | Student Information » Forms for students                                                                       | 11    |  |
| be King         | Student Information » Forms for students » Student illness / misadventure form                                 | 11    |  |
| asses           | Staff Information » 2022 NSW TERM DATES                                                                        | 5     |  |
| arkbook         | Staff Information » Student Support » Student access to Google Apps                                            | 2     |  |
| eports          | Staff Information » Curriculum » Student timetable - suggested sample (blank)                                  | 1     |  |
| ogistor         | Student Information » Forms for students » Permission to publish                                               | 1     |  |
| ttendance       | Student Information » Forms for students » Student malpractice determination appeal - full-time students       | 1     |  |
|                 | Student Information » Forms for students » Prescribed Medication Request                                       | 0     |  |
| eneral Articles |                                                                                                    |       |  |
| udent Notices   |                                                                                                    |       |  |
|                 |                                                                                                    |       |  |
|                 |                                                                                                    |       |  |
| bg Out          |                                                                                                    |       |  |

Student Notices reminders and notifications for students.

## Monitoring Students who are Continuing their Studies into the next Year

Select Continuing from the side menu - Once this is selected a searchable table appears listing all students and the course that they are enrolled in. \*\*(this display also lists the DE school that they are studying through)

| ny School   | CONTI                        | NUING ENKOLME                       | :115          |                                                    |                                                                          |                                                                                                    |               |            |              |  |
|-------------|------------------------------|-------------------------------------|---------------|----------------------------------------------------|--------------------------------------------------------------------------|----------------------------------------------------------------------------------------------------|---------------|------------|--------------|--|
| Gupervisors | Search<br>First Na<br>NESA-I | D :                                 | Enrolments    | Last Name :                                        | Please in<br>enrolmer<br>This can<br>continuir<br>If you ar<br>leave bla | Please indicate whether the students listed will be continuing th<br>enrolment for the following year by clicking YES or NO.<br>This can only be done once. If you require a change on a studer<br>continuing enrolment, please email the school.<br>If you are unsure, please leave blank. If you are unsure about f<br>leave blank. |               |            |              |  |
| .og Out     | [ Recently<br>Grade          | Updated ] Found 7 E<br>Student      | DE<br>School  | Course                                             | Class                                                                    | Updated                                                                                                    | Updated<br>By | Continuing | Fees<br>Paid |  |
|             | Year 11                      | Barbierato,<br>Theabella            | SXDE          | Stage 6 Italian Beginners - Year 11                | 11IntB.BroP                                                              | 13 OCT 2021<br>09:28                                                                                                    | [SXDE]        | Yes 🗸      | ~            |  |
|             | Year 9                       | Luppi, Emma                         | SXDE          | Stage 5 Spanish - Year 9 - 200 Hrs                 | 9Spa.UrbB                                                                | 17 DEC 2021<br>09:42                                                                                                    | [SXDE]        | No 🗸       | ~            |  |
|             | Year 11                      | Maxwell, Levi                       | SXDE          | Stage 6 Music 1 - Year 11                          | 11Mu.FraI                                                                | 30 NOV 2021<br>11:26                                                                                                    | [SXDE]        | No 🛩       | ~            |  |
|             | Year 11                      | Mills, Juliette                     | SXDE          | Stage 6 French Continuers - Year 11                | 11FrC.MalS                                                               | 13 OCT 2021<br>09:28                                                                                                    | [SXDE]        | No 🛩       | ~            |  |
|             | Year 9                       | Squires, Georgia                    | SXDE          | Stage 5 Textiles Technology - Year 9 -<br>200 Hrs  | 9Tx.KeaL                                                                 | 18 OCT 2021<br>09:04                                                                                                    | [SXDE]        | Yes 🛩      | ~            |  |
|             | Year 11                      | Tolman, Clara                       | SXDE          | Stage 6 Agriculture - Year 11                      | 11Ag.FacD                                                                | 13 OCT 2021<br>09:28                                                                                                    | [SXDE]        | No 🗸       | ~            |  |
|             | Year 11                      | Turner, Grace                       | SXDE          | Stage 6 Software Design & Development<br>- Year 11 | 11SDD.MILRR                                                              | 18 NOV 2021<br>13:17                                                                                                    | [SXDE]        | No 🗸       | ~            |  |
|             | Update<br>Legend : (         | Enrolments<br>Green = Accepted, Rec | d = Withdrawr | n, White/Grey = Editing                            |                                                                          |                                                                                                    |               |            |              |  |

Instructions displayed top right of screen. (These instructions can be used if the Distance Education School your students are studying with have allowed you online data entry for this continuing module.)

#### Features of this table

- a. Searches can be performed to select smaller groups of students eg. Grade Year 11
- b. The information regarding continuing enrolments can be viewed from this page
  - i. If the student is continuing Yes/No or blank for unknown
  - Fees paid for the course Yes/No/(N/A) or blank for unknown this is a confirmation for your school records
- c. Updated this indicates the date and time the information for this course was updated.
- d. Updated By
  - i. When updated via the Distance Education School main database (DEMS) the login name for the school is entered eg. [SXDE]
- e. Changes can be made by the Distance Education School if notified by the home school and will reflect the status of each student on the school portal
- f. If a school believes that the status of a student is incorrect, they will need to contact the Distance Education School to update.

Please Log Out of the DEMS Schools Portal once you have finished monitoring and checking the students' available data.

|              | DEMS                                  |           |         |                          |             |           |        |               |
|--------------|---------------------------------------|-----------|---------|--------------------------|-------------|-----------|--------|---------------|
|              |                                       |           |         |                          |             |           | 30 OC  | CT 2016 22:34 |
| My School    | ENROLMENTS                            |           |         |                          |             |           |        | 2016          |
| Supervisors  | ABCDFGHJKLMPST                        | V W       |         |                          |             |           |        |               |
| Enroiments 🗾 | Search for Enrolments<br>First Name : | La        | ast Nam | e :                      |             |           |        |               |
| Log Out      | BOSID :                               | G         | rade :  | ✓ Sear                   | ch          |           |        |               |
|              | [ Recently Updated ] Found 33 E       | nrolments |         |                          |             |           |        |               |
|              | SRN Student                           | BOSID     | Grade   | DE School                | Updated     | Status    | Report | Content       |
|              | 31636 McINNES, Rebecca                |           | Year 10 | Camden Haven High School | 15 SEP 2016 | Accepted  | print  | view          |
|              | 32310 HILTUNEN, Michael               | 29684405  | Year 12 | Camden Haven High School | 5 AUG 2016  | Accepted  | print  | view          |
|              | 28561 TAYLOR, Brett                   |           | Year 12 | Camden Haven High School | 16 JUN 2016 | Withdrawn | print  | view          |
|              | 28671 CLENTON, Amber-Lee              |           | Year 12 | Camden Haven High School | 8 JUN 2016  | Withdrawn | print  | view          |
|              | 28557 MCGREGOR, Kadeisha              |           | Year 12 | Camden Haven High School | 26 MAY 2016 | Withdrawn | print  | view          |
|              | 33303 VAN WYCK, Jasmine               |           | Year 11 | Camden Haven High School | 11 MAY 2016 | Accepted  | print  | view          |
|              | 9776 COOPER, Georgia                  |           | Year 10 | Camden Haven High School | 31 MAR 2016 | Accepted  | print  | view          |

We hope that the Portal provides an effective medium through which you will be able to monitor the student's engagement and progress in their Distance Education course.

We thank you very much for your supervision of our students!

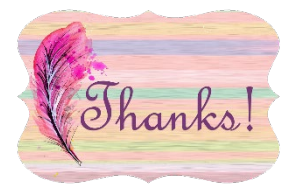

#### **IMPORTANT NOTICE:**

The Millennium/DEMS School Portal is a password protected online resource for schools. It is, therefore, of extreme importance that the password is **NOT** shared or disclosed to any third party persons or groups. The password is to be used to access the Portal by the school Principal and Supervisor(s) of the Distance Education student(s) at your school. Distance Education schools reserve the right to deactivate/suspend a schools' access to the Portal following any disclosure of passwords and/or access to third party persons or groups.